| Glowforge Customer Knowledge Base - 2D Vector Programs                 |                          |                             |                             |                                |                     |                     |  |  |
|------------------------------------------------------------------------|--------------------------|-----------------------------|-----------------------------|--------------------------------|---------------------|---------------------|--|--|
| Click on the Links below (pop-up arrows) to be taken to the tutorial   |                          |                             |                             |                                |                     |                     |  |  |
|                                                                        |                          |                             |                             |                                |                     |                     |  |  |
| 2D Vector Programs                                                     |                          |                             |                             |                                |                     |                     |  |  |
| Glowforge Specific                                                     | Adobe Illustrator        | Inkscape                    | CorelDRAW                   | Affinity Designer              | Vector Magic        | Super Vectorizer2   |  |  |
| Read this one First if you are new to lasers. Laser Design Basics.     | Laser Design Basics      | Laser Design Basics         | Laser Design Basics         | Laser Design Basics            | Laser Design Basics | Laser Design Basics |  |  |
| Yep.Good idea. Glowforge Interface-Tips & Tricks for using the App.    | App Tricks               | App Tricks                  | App Tricks                  | App Tricks                     | App Tricks          | App Tricks          |  |  |
| Read this one too. Glowforge Interface - Vectors Made Easy.            | Vectors 4 GFUI           | Vectors 4 GFUI              | Vectors 4 GFUI              | Vectors 4 GFUI                 | Vectors 4 GFUI      | Vectors 4 GFUI      |  |  |
| This one. Glowforge Interface - Save SVG files for use in the GFUI.    | AL_Save_SVG              | Ink_Save_SVG                | CD_Save_SVG                 | AD_Save_SVG                    |                     |                     |  |  |
| Yep! Glowforge Interface - Perfect Alignment. (Double Sided Engraves.) | Vector Alignment         | Vector Alignment            | Vector Alignment            | Vector Alignment               | Vector Alignment    | Vector Alignment    |  |  |
| Basic Concepts Quick Reference                                         | Adobe Illustrator        | Inkscape                    | CorelDRAW                   | Affinity Designer              | Vector Magic        | Super Vectorizer2   |  |  |
| Overview Series Tutorials                                              | Ponoko GIE training      | Ink Video Training          | Doug Green Austin<br>Series | AD_Official Guides<br>(series) |                     | SV2 Macs Overview   |  |  |
| Toolbare Quantian                                                      | Al Toolbare              | ink Tools                   | CD Overview                 | AD_for Beginners_              |                     |                     |  |  |
| Workspace Setup                                                        | AL Workspace             | Ink Workspace               | <u>OD_OVERVIEW</u>          | AD Introduction                |                     |                     |  |  |
| Workspace Setup (video format) (chris1)                                | Al Workspace Vid         |                             |                             |                                |                     |                     |  |  |
| Smart Guides Snap to Point                                             | Al_Smart Guides          | Ink_Workspace               |                             |                                |                     |                     |  |  |
| Snapping Tools in Inkscape (petej)                                     |                          | Inkscape Snap Tamed         |                             |                                |                     |                     |  |  |
| Selection Tool Basics                                                  | Al_Selection             | Ink_Selection               | CD_Selection                | AD_Selection                   |                     |                     |  |  |
| Grouping and Ungrouping                                                | Al_Group                 | Ink_Group                   | CD_Group                    |                                |                     |                     |  |  |
| Copy, Paste, Undo, Redo                                                | <u>AI_Copy</u>           | Ink_Copy                    | CD_Copy                     |                                |                     |                     |  |  |
| Setting Stroke and Fill Colors                                         | Al_Stroke Color          | Ink_Stroke Color            |                             |                                |                     |                     |  |  |
| Working with Layers                                                    | AL Align                 | Ink_Layers                  | CD_Layers                   |                                |                     |                     |  |  |
| Align and Distribute Objects                                           | AL Batata                | Ink_Align                   | CD-Align                    |                                |                     |                     |  |  |
| Joining Lines                                                          | AL Join Lines            | -                           |                             |                                |                     |                     |  |  |
| Basic Text                                                             | Al Basic Text            | -                           |                             |                                |                     |                     |  |  |
| Turning Text into a Path                                               | Al_Text into Path        | Text to Outlines            |                             |                                |                     |                     |  |  |
| Circular Text                                                          | Al_Circular Text         | Ink_Circular Text           | CD_Text into Curves         |                                |                     |                     |  |  |
| Text on a Path                                                         | Al_Circular Text         | Ink_Text on a Path          |                             |                                |                     |                     |  |  |
| Merge Text                                                             | Al_Merge Text            | Ink_Merge Text              |                             |                                |                     |                     |  |  |
| Clipping Masks                                                         | Al_Clipping Masks        |                             |                             |                                |                     |                     |  |  |
| Drawing with the Shape Tools                                           | Al_Shape Tools           | Ink_Shape Tools             |                             | AD_Shapes & Curves             |                     |                     |  |  |
| Drawing with the Line Tools                                            | Al_Line Tools            | Ink_Line Tools              |                             |                                |                     |                     |  |  |
| Drawing with the Pen (Bezier) Tool                                     | Al_Pen Tool              | Ink_Bezier Pen              |                             | AD_Shapes & Curves             |                     |                     |  |  |
| Basic Pen Tool Exercises                                               | Basic Pen Tool           |                             |                             |                                |                     |                     |  |  |
| Editing Nodes, Paths, Bezier Pen.                                      | Adjusting Curves         | Edit Nodes                  |                             | AD Shapes & Curves             |                     |                     |  |  |
| Transforming Objects. Size, Shape, Placement, Rotation.                | AI_Transform             | Ink_Transform               |                             |                                |                     |                     |  |  |
| Expanding Appearance of Objects and Strokes. Convert to Paths.         | Al_Expand                | Ink_Convert to Path         |                             |                                |                     |                     |  |  |
| Determine the Angle of a Line Segment.                                 | Al_Angle                 |                             |                             |                                |                     |                     |  |  |
| Creating an Offset Path.                                               | Al_Offset Path           | Ink_Offset Path             |                             |                                |                     |                     |  |  |
| Creating a Compound Path.                                              | Al_Compound              | Ink_Path Menu               |                             |                                |                     |                     |  |  |
| Merging Objects, Subtracting Objects, Trim, Difference, Outline.       | Al_Pathfinder            | Ink_Path Menu               | CD_Trim Part1               |                                |                     |                     |  |  |
| Trim in CorelDRAW                                                      |                          |                             | CD Trim Part 2              |                                |                     |                     |  |  |
| Creating Island Engraves: Subtracting Top Objects from Base Objects    |                          | INK_Subtracting             |                             |                                |                     |                     |  |  |
| Weld vs. Combine in CoreIDRAW                                          |                          |                             | CD Combine vs. Weld         |                                |                     |                     |  |  |
| Inkscape Path Menu Demo                                                |                          | Ink - Path Functions        |                             |                                |                     |                     |  |  |
| Auto Trace.                                                            | Al_AutoTrace             | Ink_Auto Trace              | CD Auto-Trace               | AD does not have<br>AutoTrace  | VM_AutoTrace        |                     |  |  |
| Auto-Trace Ceate Cutlines from B&W graphics in Illustrator (canton)    | Cut Lines from Graphics  | Ink_Advance Auto Trace      |                             |                                |                     |                     |  |  |
| Auto Trace.                                                            |                          | Trace Bitmap_Ink            |                             |                                |                     |                     |  |  |
| Shape Builder Tool in Illustrator.                                     | <u>Al_shapebuilder</u>   |                             |                             |                                |                     |                     |  |  |
| Shape builder, Recolor, Live Paint in Illustrator.                     | Al_shape builder_recolor |                             |                             |                                |                     |                     |  |  |
| "Coloring Book" Effect Demo                                            | Avoid Double Cut Lines   | Eight Cats                  |                             |                                |                     |                     |  |  |
| Creating a Lattice shape in Inkscape.                                  | AL DOUGLO                | Lattice                     |                             |                                |                     |                     |  |  |
| Recolor Artwork. (chris1)                                              | AL_Recolor               |                             |                             |                                |                     |                     |  |  |
| Fixing Gitcnes (christ) Removing Clip Maeke (christ)                   | Al clip mask             |                             |                             |                                |                     |                     |  |  |
| Tutorial on Usna Inkscape for the Glowforme (winn)                     | Assur que la             | Creating a File in Inkscape |                             |                                |                     |                     |  |  |
| Fix a Winding Rule Issue in Affinity Designer & CorelDraw (tim1724)    |                          |                             | CD Winding Rule             | AD Winding Rule                |                     |                     |  |  |
| How to get a Centerline Trace                                          | AI Centerline Trace      | Ink Centerline              | CD Centerline               | Concerning 13615c              |                     |                     |  |  |
| Finding Open Paths                                                     | Find Open Paths          |                             |                             |                                |                     |                     |  |  |
| Creating Fillets in Inkscape (markevans36301)                          |                          | Fillets_Ink                 |                             |                                |                     |                     |  |  |
|                                                                        |                          |                             |                             |                                |                     |                     |  |  |
|                                                                        |                          |                             |                             |                                |                     |                     |  |  |

| Design Tutorials                                                         | Adobe Illustrator                     | Inkscape                                     | CorelDRAW                  | Affinity Designer    | Vector Magic | Super Vectorizer2 |
|--------------------------------------------------------------------------|---------------------------------------|----------------------------------------------|----------------------------|----------------------|--------------|-------------------|
|                                                                          | Pattern Creation in Illustrator for   |                                              |                            |                      |              |                   |
| Pattern Creation in Illustrator for Engraving Deep Textures.             | Deep Etching Textures                 |                                              |                            |                      |              |                   |
| Using Artboards in Illustrator to create a Pattern that overlaps Tiles.  | Artboard Liling                       |                                              |                            |                      |              |                   |
| Voronoi Pencil holder in Inkscape.                                       |                                       | Voronoi Pencil                               |                            |                      |              |                   |
| Design a Voronoi Medallion.                                              |                                       | Voronoi_Ink                                  |                            |                      |              |                   |
| Rotational Art in CorelDRAW.                                             |                                       |                                              | Rotational Artwork CD      |                      |              |                   |
| Circular Text.                                                           | Al_Circular Text                      | Ink_Circular Text                            | CD_Text into Curves        |                      |              |                   |
| Text on a Path.                                                          |                                       | Ink_Text on a Path                           |                            |                      |              |                   |
| How to Do a Basic Photo Engrave in the Glowforge. (jules)                |                                       | Simple Photo Engrave                         |                            |                      |              |                   |
| Design a Quick Personalized Doorhanger.                                  | DoorHanger_Al                         |                                              |                            |                      |              |                   |
| Laser Cutting With Adobe Illustrator.                                    | Laser Cutting with Adobe Illustrator  |                                              |                            |                      |              |                   |
| HalfTone Effect.                                                         | Illustrator Tutorial: Halftone Effect |                                              |                            |                      |              |                   |
| Create Coasters in Illustrator                                           | Coaster Tutorial                      |                                              |                            |                      |              |                   |
| Inlays with Inkscape                                                     |                                       | lok Iolay                                    |                            |                      |              |                   |
| Creating Ellintical Boxes in Inkscape                                    |                                       | Ink Elliptical Box                           |                            |                      |              |                   |
| Greating Elliptical boxes in inscape.                                    |                                       | install_Inkscape_elliptical_box_             |                            |                      |              |                   |
| How to Install the Inkscape Elliptical Box Extension in Windows (jules)  |                                       | extension                                    |                            |                      |              |                   |
| Inkscape Living Hinge Path Order Extension Mod.                          |                                       | Modified LH Path                             |                            |                      |              |                   |
| Offsets for Inlay - Inkscape.                                            |                                       | Inlay                                        |                            |                      |              |                   |
| Design a Tabbed Box in Inkscape.                                         |                                       | Design a Laser Cut Tabbed<br>Box in Inkscape |                            |                      |              |                   |
| Using the Tabbed Rox Extension in Inkscape                               |                                       | Tabbed Box Extension                         |                            |                      |              |                   |
|                                                                          |                                       |                                              |                            |                      |              |                   |
| Internet Translation and                                                 |                                       | Inknonn for ONO and Lar                      |                            |                      |              |                   |
| Inkscape Tutorial for CNC and Laser.                                     |                                       | INKSCAPE TOF UNC and Laser                   |                            |                      |              |                   |
| Create a Stencil Font in Inkscape.                                       |                                       | Stencil Font                                 |                            |                      |              |                   |
| Concepts for Depth Map Creation in 2D Design Software.                   | Depth Map Concepts                    | Depth Map Concepts                           | Depth Map Concepts         |                      |              |                   |
| Box Designer                                                             | ConnectionLab                         | ConnectionLab                                | ConnectionLab              |                      |              |                   |
| Box Designer                                                             | Instructables                         | Instructables                                | Instructables              |                      |              |                   |
| Box Designer                                                             | MakerCase                             | MakerCase                                    | MakerCase                  |                      |              |                   |
| Box Designer                                                             | festi ino                             | festi ino                                    | festi ino                  |                      |              |                   |
| Box Designer                                                             | BoxDesigner                           | BoxDesigner                                  | BoxDesigner                |                      |              |                   |
| Box Designer                                                             | MakeABox                              | MakeABox                                     | MakeABox                   |                      |              |                   |
| Box Designer (bbum)                                                      |                                       | TabbedBoxMaker                               |                            |                      |              |                   |
| Paper Box Template Maker                                                 | Paper Box Templates                   |                                              |                            |                      |              |                   |
|                                                                          |                                       | Multinene Dedee                              |                            |                      |              |                   |
| How to cleate a multipass bauge.                                         |                                       | Multipass bauge                              |                            |                      |              |                   |
| Mesh Gradients in Inkscape.                                              |                                       | Mesh Gradients                               |                            |                      |              |                   |
| Repeating Patterns in Inkscape.                                          |                                       | Patterns                                     |                            |                      |              |                   |
| Developer Extension for Gears in Inkscape.                               |                                       | Ink_Gears                                    |                            |                      |              |                   |
| Handy Online Generators for Everything under the Sun.                    | Lists of Online Generators            | Lists of Online Generators                   | Lists of Online Generators |                      |              |                   |
| Create an Engraving Pattern in Al.                                       | Al Pattern                            |                                              |                            |                      |              |                   |
| Create Scrollsaw Bowls in Inkscape.                                      |                                       | Inkscape Scroll                              |                            |                      |              |                   |
| Create mandalas in Al.                                                   | <u>Al_mandala</u>                     |                                              |                            |                      |              |                   |
| Use an iPad to create an SVG file for the laser.                         | Tablet Workflow                       |                                              |                            |                      |              |                   |
| Fractal Generator in Inkscape.                                           |                                       | Inkscape_fractal                             |                            |                      |              |                   |
| Start to Finish Design in Illustrator (christ)                           | Design in Al                          |                                              |                            |                      |              |                   |
| Silhouate Studio to SVC Converter (stodd)                                | Studio 2 SVG                          |                                              |                            |                      |              |                   |
| ElatEnk (++)                                                             | Elat Eab                              |                                              |                            |                      |              |                   |
| Fiatrab.com (rpratt)                                                     | <u>riai Fab</u>                       |                                              |                            |                      |              |                   |
| Digitize your Signature with AI. (VIP)                                   | Digitize Signature                    |                                              |                            |                      |              |                   |
| Personalize a Pencil (VIP)                                               | Personalized Pencil                   |                                              |                            |                      |              |                   |
| A Different Spiral Bowl (cynd11)                                         | Spiral Bowl                           |                                              |                            |                      |              |                   |
| Make a Table Sign Base (caribis2)                                        | <u> </u>                              | Table Sign Base                              |                            |                      |              |                   |
| Working with Nodes in Inkscape (caribis2)                                |                                       | Working with Nodes                           |                            |                      |              |                   |
| Trace a Bitmap in Inkscape (gwygonik)                                    |                                       | Trace Bitmap Ink                             |                            |                      |              |                   |
| Finger Joints in Inkscape (evansd2)                                      |                                       | Create Finger Joints                         |                            |                      |              |                   |
| Create a Pattern Brush in Illustrator (jae)                              | Create a Pattern Brush                |                                              |                            |                      |              |                   |
| Create a Pattern along a path in Inkscape (mike10)                       |                                       | Pattern along a path                         |                            |                      |              |                   |
| Planar Butt Joins (evansd2)                                              |                                       | Ink_butt_joins                               |                            |                      |              |                   |
| Create a Pattern along a path in Affinity Designer (tim1724)             |                                       |                                              |                            | Vector pattern in AD |              |                   |
| Designing in Illustrator and other Glowforge Video Tutoriale (weeping00) | Al Designing Videos                   |                                              |                            |                      |              |                   |
| Male 2 months to Market 2 months (wenningus)                             | Make Omen with                        |                                              |                            |                      |              |                   |
| маке Urnaments in Illustrator (VIP)                                      | wake urnaments                        |                                              |                            |                      |              |                   |
| Acrylic Inlay Flowers (pubultrastar)                                     | acrylic inlay flowers                 |                                              |                            |                      |              |                   |
| Some Useful Illustrator Scripts (cynd11)                                 | Useful AI Scripts                     |                                              |                            |                      |              |                   |
| Rasterize multiple images into one bitmap in Inkscape (jules)            |                                       | Rasterize multiple Images                    |                            |                      |              |                   |
| Use layers to set up re-usable jig in Inkscape (arh2)                    |                                       | multiple layer engraves -Inkscape            |                            |                      |              |                   |
| No waffle guide to inkscape (sqw)                                        |                                       | no waffles ink                               |                            |                      |              |                   |
| Shadowbox Tutorial for Inkscape (arh2)                                   |                                       | Shadowbox Ink                                |                            |                      |              |                   |
| Doing an Illustrator photo Engrave on Bleached Wood (VIP)                | Bleached Wood                         |                                              |                            |                      |              |                   |
| Make a Tabbed Box/Trav in Illustrator (iules)                            | tabbed box in illustrator             |                                              |                            |                      |              |                   |
| Rreak up a Large Design in Inkessne (official)                           |                                       | break un large design                        |                            |                      |              |                   |
| break up a Large Design in Inkscape (eflyguy)                            | I                                     | preak up large design                        |                            |                      | 1            |                   |

| Flatten an Image in AI to avoid Clip Path errors - (alicialong)                      | Flatten Image to avoid Clip Paths |                          |                        |                          |                |                   |  |
|--------------------------------------------------------------------------------------|-----------------------------------|--------------------------|------------------------|--------------------------|----------------|-------------------|--|
| Cutting out Rasters in Affinity Designer (geek2nurse)                                |                                   |                          |                        | Cutting Out Rasters - AD |                |                   |  |
|                                                                                      |                                   |                          |                        |                          |                |                   |  |
|                                                                                      |                                   |                          |                        |                          |                |                   |  |
| Designing 4 Laser                                                                    | Adobe Illustrator                 | Inkscape                 | CorelDRAW              | Affinity Designer        | Vector Magic   | Super Vectorizer2 |  |
| Laser Design Basics                                                                  | Laser Design Basics               | Laser Design Basics      | Laser Design Basics    | Laser Design Basics      |                |                   |  |
| Glowforge Interface - Vectors Made Easy.                                             | Vectors 4 GFUI                    | Vectors 4 GFUI           | Vectors 4 GFUI         | Vectors 4 GFUI           | Vectors 4 GFUI | Vectors 4 GFUI    |  |
| Glowforge Interface - Save SVG files for use in the GFUI.                            | Al_Save_SVG                       | Ink Save SVG             | CD_Save_SVG            | AD Save SVG              |                |                   |  |
| How to Create Dashed Lines for Perforations                                          | Al_Dashed Lines                   | Ink-Dashed               | CD_Dashed Lines        |                          |                |                   |  |
| Creating a Circular Dashed Line for Perforations                                     | n/a                               | Ink_Circle Dash          | n/a                    |                          |                |                   |  |
| Embedding a Raster Image.                                                            | Al_Embed Raster                   | Ink_Embed Raster         |                        |                          |                |                   |  |
| Creating a Compound Path.                                                            | Al_Compound                       | Ink_Path Menu            |                        |                          |                |                   |  |
| Avoiding Double Lines in your Designs.                                               | Avoid Double Cut Lines            | Avoid Double Cut Lines   | Avoid Double Cut Lines |                          |                |                   |  |
| Autotrace to create a Vector Path for Cutting.                                       | Al_AutoTrace                      | Ink_Auto Trace           |                        |                          |                |                   |  |
| Adjusting for Kerf in your Design.                                                   | Al_Adjust Kerf                    | Ink_Adjust Kerf          | CD_Adjust Kerf         | AD_Kerf Adjust           |                |                   |  |
| Improve kerf adjustments in Inkscape (evansd)                                        |                                   | Ink_Improve_Kerf         |                        |                          |                |                   |  |
| Jig for Kerf Measurement (bobv)                                                      |                                   | Kerf Measurement         |                        |                          |                |                   |  |
| Turning text into a Path.                                                            | Al_Text into Path                 | Ink_Convert to Path      | CD_Text into Curves    |                          |                |                   |  |
| Using the Trace feature to create foam inserts for tools. (tom)                      |                                   | Ink Trace                | n/a                    |                          |                |                   |  |
| How to Remove a Delicate Print from Thick Material                                   | Delicate Print                    | Delicate Print           | Delicate Print         |                          |                |                   |  |
| Create Support structure for thin rubber stamps using Glow.                          |                                   | Rubber Stamp Support     |                        |                          |                |                   |  |
| How to Optimize the cutting Path in Illustrator.                                     | Optimize Cuts                     |                          |                        |                          |                |                   |  |
| Illustrator Actions - Set a 12 x 20 artboard                                         | 12 x 20 artboard                  |                          |                        |                          |                |                   |  |
| Python script to convert DXF to SVG in MacOS in Inkscape Command Line.               |                                   | DXF to SVG in Inkscape   |                        |                          |                |                   |  |
| Make a Name Pendant                                                                  | Name Pendant in Al                | Name pendant in Inkscape |                        | Name pendant in AD       |                |                   |  |
| Rounded Corners to avoid overburn. (denhe1/tim1724)                                  | Rounding Corners_Al               |                          |                        | Round Corners AD         |                |                   |  |
| Creating a Vector Outline for cutting in Illustrator/Inkscape. (jbv)/<br>(yawstring) | Al-Outline Cut                    | Ink-Cutlines from Fill   |                        |                          |                |                   |  |
| Create a Tight Shape Cut Line around a bitmap Engrave                                | Al-Outline Cut                    |                          |                        |                          |                |                   |  |
| Inkscape Cut Outlines (julybighouse)                                                 |                                   | Ink-Cut Ouline           |                        |                          |                |                   |  |
| Custom Color Palettes for Ordering Operations in the Glowforge Interface.            | Color Ordering                    | Color Ordering           | Color Ordering         | Color Ordering           |                |                   |  |
| Centerline Tracer                                                                    | Centerline tracer                 |                          |                        |                          |                |                   |  |
| Tracy Online SVG Converter (hansepe)                                                 | Tracy                             |                          |                        |                          |                |                   |  |
| Silhouette Studio to SVG Online Converter (ptodd)                                    | Studio to SVG converter           |                          |                        |                          |                |                   |  |
| Create a Layered Map in Inkscape (tclear01)                                          |                                   | layered maps             |                        |                          |                |                   |  |
|                                                                                      |                                   |                          |                        |                          |                |                   |  |
|                                                                                      |                                   |                          |                        |                          |                |                   |  |
|                                                                                      |                                   |                          |                        |                          |                |                   |  |
|                                                                                      |                                   |                          |                        |                          |                |                   |  |
|                                                                                      |                                   |                          |                        |                          |                |                   |  |
|                                                                                      |                                   |                          |                        |                          |                |                   |  |
|                                                                                      |                                   |                          |                        |                          |                |                   |  |